| 에세 영법                                     |     |      |
|-------------------------------------------|-----|------|
| Product: Cameras, NVRs, DVRs Page: 1 of 4 | /// | VISI |

## Hik-Connect App를 통해 장비 바인딩 해제 방법

## 메모:

- 1. App Store 또는 Hikvision App Store https://appstore.hikvision.com 에서 Hik-Connect를 다운로드하십시오.
- 2. Make sure that the HIKVISION device which needs to be unbound and mobilephone which installed Hik-Connect App are in the same LAN. 바인딩이 필요한 HIKVISION 장비와 HIK-Connect App을 설치한 휴대폰이 동일한 LAN에 있는지 확인한다.
- 3. 장비가 이미 휴대폰의 Hik-connect에 연동되어 있는 경우, 다른 휴대폰은

동시에 장비를 연동시킬 수 없으며, 다른 휴대폰은 이전 장비가 분리되어

있어야 Hik-connect를 연동할 수 있다.

다음은 휴대폰에서 장비를 바인딩 해제하는 방법에 대해 설명한다.

1. 휴대폰 App Hik-connect 홈페이지에서 , [신규 장치]를 클릭한다.

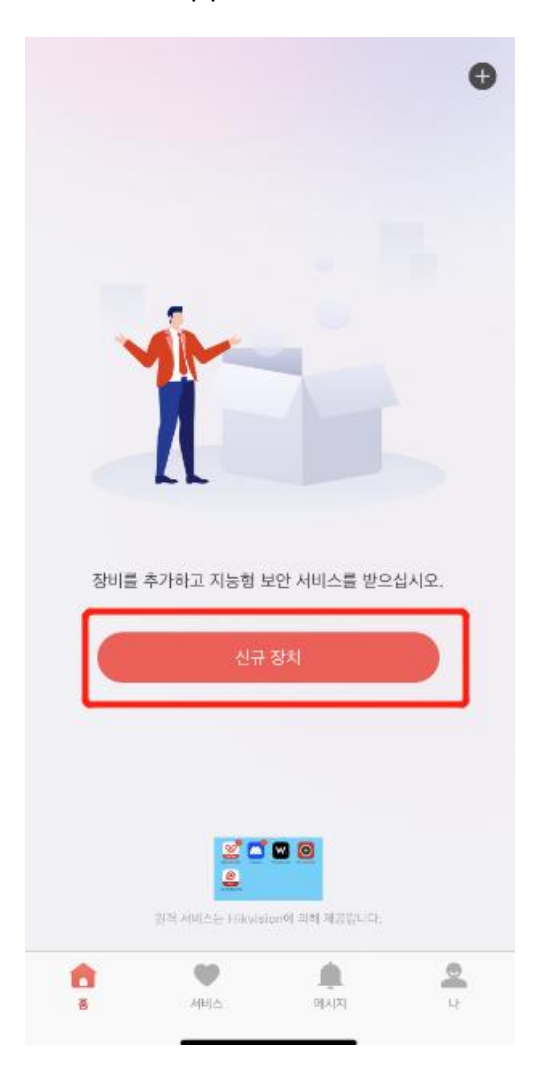

2. QR코드 스캔을 클릭한 후 장비의 QR 코드를 스캔한다.

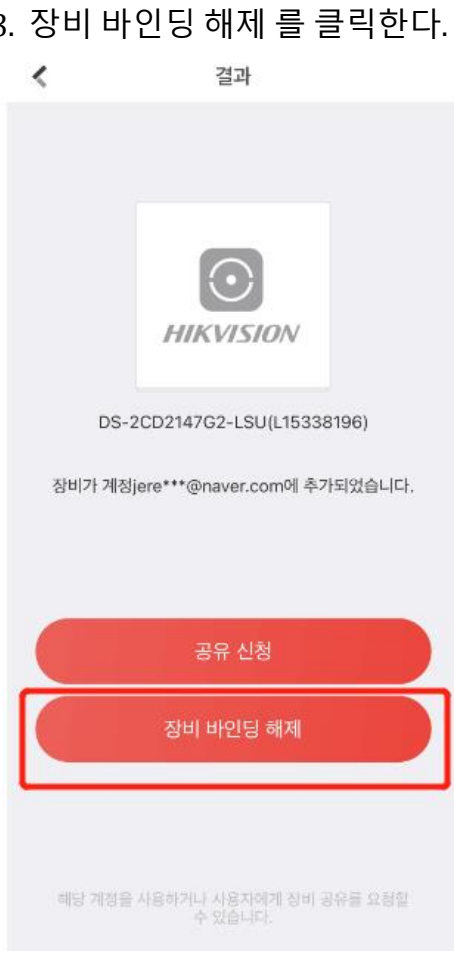

3. 장비 바인딩 해제 를 클릭한다.

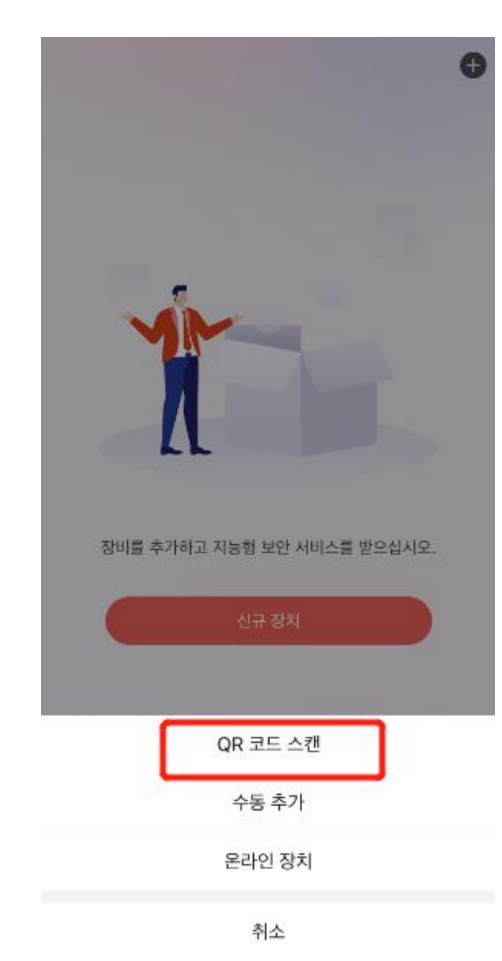

| 해제          | 완료 | 할수 | 있다  |
|-------------|----|----|-----|
| · · · · · · |    |    | ~ I |

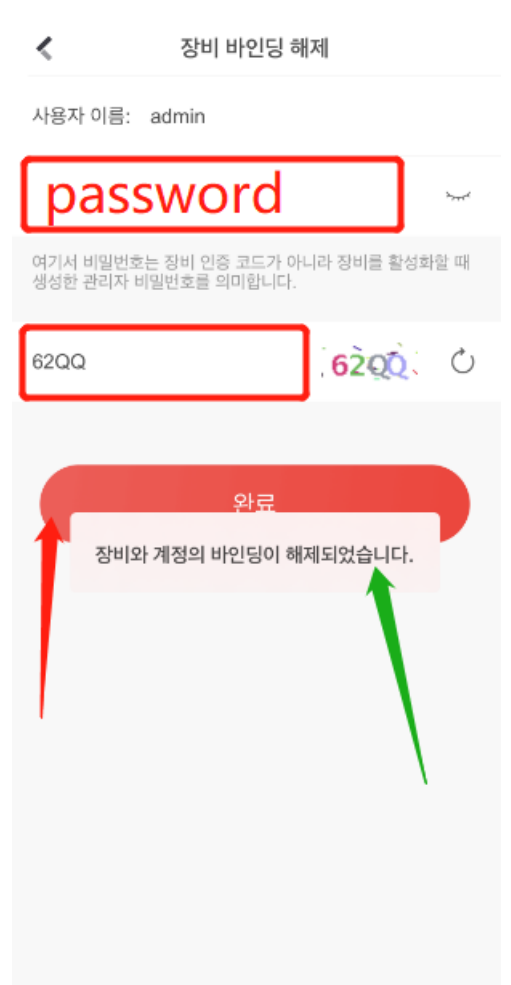

5.1단계와 2단계를 반복하면 장비 바인딩이 완료됩니다.

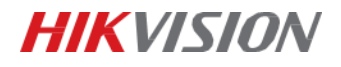

## First Choice for Security Professionals *HIK*VISION Technical Support